# Sammeln von Heap Dump und Thread Dump vom CVP VXML-Server

## Inhalt

Einführung Voraussetzungen Anforderungen Verwendete Komponenten Problem Fehlerbehebung Schritte zum Abrufen von Heap-Dump Schritte zum Abrufen von Thread-Dump

# Einführung

In diesem Dokument wird beschrieben, wie Sie Heap Dump und Thread Dump für Tomcat vom Cisco Customer Voice Portal (CVP) Voice eXtensible Markup Language Server (VXML) sammeln.

# Voraussetzungen

#### Anforderungen

Cisco empfiehlt, über Kenntnisse in folgenden Bereichen zu verfügen:

- CVP
- CVP VXML-Server
- CVP VXML-Anwendungen

#### Verwendete Komponenten

Die Informationen in diesem Dokument basieren auf den folgenden Software- und Hardwareversionen:

- CVP-Version 11.5
- CVP VXML-Server 11.5

Die Informationen in diesem Dokument wurden von den Geräten in einer bestimmten Laborumgebung erstellt. Alle in diesem Dokument verwendeten Geräte haben mit einer leeren (Standard-)Konfiguration begonnen. Wenn Ihr Netzwerk in Betrieb ist, stellen Sie sicher, dass Sie die potenziellen Auswirkungen eines Befehls verstehen.

# Problem

Szenario 1. Während Sie die Leistung des VXML-Servers überwachen, haben Sie festgestellt, dass dieser 4 GB Speicher verwendet. Sie möchten die Ursache des Speicherlecks kennen, bevor er abstürzt.

Szenario 2. Während Sie den VXML-Server überwachen, haben Sie entdeckt, dass der VXML-Server hohe Threads (~ 500) verwendet, was ziemlich ungewöhnlich ist. Sie möchten wissen, wie Sie die Threadverwendung analysieren und den Threadzustand und die Komponente/Anwendung ermitteln, die mehr Threads beansprucht.

Beispiel: VXML Tomcat verbraucht 4,5 GB Arbeitsspeicher, wie im Bild gezeigt.

|                   |             |       |         | 10       | isk Manager  |     |             |                     |   |
|-------------------|-------------|-------|---------|----------|--------------|-----|-------------|---------------------|---|
| File Opti         | ons View    |       |         |          |              |     |             |                     |   |
| Processes         | Performance | Users | Details | Services |              |     |             |                     |   |
| Name              |             | PID   | Status  |          | User name    | CPU | Memory (p   | Description         | ^ |
| tomcat8.exe       |             | 8092  | Running |          | UCCE.Install | 00  | 4,385,852 K | Commons Daemon      |   |
| tomcat8.exe       |             | 9220  | Running |          | SYSTEM       | 00  | 728,440 K   | Commons Daemon      |   |
| tomcat8.exe       |             | 7696  | Running |          | SYSTEM       | 00  | 301,740 K   | Commons Daemon      |   |
| notepad.exe       |             | 17020 | Runn    | ing      | dutta_1247   | 00  | 210,072 K   | Notepad             |   |
| explorer.exe      |             | 1480  | Runn    | ing      | V_256454     | 00  | 166,524 K   | Windows Explorer    |   |
| 🍰 java.exe        |             | 6936  | Runn    | ing      | SYSTEM       | 00  | 162,844 K   | Java(TM) Platform S |   |
| splunkd.exe       |             | 1676  | Running |          | SYSTEM       | 00  | 102,840 K   | splunkd service     |   |
| svchost.exe       |             | 2400  | Runn    | ing      | NETWORK      | 00  | 84,012 K    | Host Process for Wi |   |
| ServerManager.exe |             | 12840 | Running |          | Gupta_237    | 00  | 52,416 K    | Server Manager      |   |
| -                 |             | 245.6 |         |          |              |     |             |                     |   |

VXML-Speicher bei 4,5 GB

### Fehlerbehebung

#### Schritte zum Abrufen von Heap-Dump

Schritt 1: JDK-Version ähnlich der Version herunterladen, die in CVP installiert ist

C:\Cisco\CVP\jre\bin>java -version java version "1.7.0\_51" Java(TM) SE Runtime Environment (build 1.7.0\_51-b13) Java HotSpot(TM) Client VM (build 24.51-b03, mixed mode) Schritt 2: Kopieren Sie JDK vom Desktop auf den CVP-Server.

Download windows JDK exe Open with 7-Zip Dump contents into a directory %JDK-EXE% cmd: cd %JDK-EXE%.rsrc\1033\JAVA\_CAB10 cmd: extrac32 111 Now have a tools.zip in directory, open it in 7-Zip Extract contents into a new directory %JDK-VERSION% cmd: cd %JDK-VERSION% cmd: for /r %x in (\*.pack) do .\bin\unpack200 -r "%x" "%~dx%~px%~nx.jar"

#### Hinweis: Laden Sie einfach JDK von

<u>http://www.oracle.com/technetwork/java/javaee/downloads/index.html</u> herunter und installieren Sie EXE im lokalen Ordner und kopieren Sie das JDK von Ihrem lokalen Rechner nach CVP .

Schritt 3: Erfassen Sie die Prozess-ID (PID) des VXML-Servers vom Task-Manager.

|                       |       | Ta               | sk Manager |     |           |                      | × | 10                    | tomcat7 Properties                            |
|-----------------------|-------|------------------|------------|-----|-----------|----------------------|---|-----------------------|-----------------------------------------------|
| File Options View     |       |                  |            |     |           |                      |   | General Com           | patibility Security Details Previous Versions |
| Processes Performance | Users | Details Services |            |     |           |                      | _ |                       |                                               |
| Name *                | PID   | Status           | User name  | CPU | Memory (p | Description          | ~ |                       | tomcat7                                       |
| svchost.exe           | 540   | Running          | NETWORK    | 00  | 2,124 K   | Host Process for Wi  |   |                       | 1000000000                                    |
| svchost.exe           | 668   | Running          | LOCAL SE   | 00  | 9,684 K   | Host Process for Wi  |   | Type of file:         | Application (.exe)                            |
| svchost.exe           | 700   | Running          | SYSTEM     | 00  | 10,896 K  | Host Process for Wi  |   | Description:          | Commons Daemon Service Runner                 |
| svchost.exe           | 736   | Running          | LOCAL SE   | 00  | 3,316 K   | Host Process for Wi  |   |                       |                                               |
| svchost.exe           | 844   | Running          | NETWORK    | 00  | 5,104 K   | Host Process for Wi  |   | Location:             | C:\Cisco\CVP\\XXMLServer\Tomcat\bin           |
| svchost.exe           | 980   | Running          | LOCAL SE   | 00  | 4,364 K   | Host Process for Wi  |   | Gaa:                  | 75.5 KB (77.212 butes)                        |
| svchost.exe           | 552   | Running          | SYSTEM     | 00  | 2,700 K   | Host Process for Wi  |   | 3420.                 | 10.0 ND (11.012 0908)                         |
| svchost.exe           | 1264  | Running          | SYSTEM     | 00  | 2,836 K   | Host Process for Wi  |   | Size on disk:         | 76.0 KB (77.824 bytes)                        |
| svchost.exe           | 1344  | Running          | SYSTEM     | 00  | 3,048 K   | Host Process for Wi  |   |                       |                                               |
| svchost.exe           | 1520  | Running          | NETWORK    | 00  | 37,160 K  | Host Process for Wi  |   | Created:              | Friday, May 5, 2017, 7:53:10 PM               |
| svchost.exe           | 960   | Running          | NETWORK    | 00  | 784 K     | Host Process for Wi  |   | Modfied:              | Tuesday, January 17, 2012, 9:53:46 AM         |
| System                | 4     | Running          | SYSTEM     | 00  | 28 K      | NT Kernel & System   |   |                       |                                               |
| System Idle Process   | 0     | Running          | SYSTEM     | 98  | 4 K       | Percentage of time t |   | Accessed:             | Enday, May 5, 2017, 7:53:10 PM                |
| System interrupts     | -     | Running          | SYSTEM     | 02  | 0 K       | Deferred procedure   |   | and the second second |                                               |
| taskhostex.exe        | 3920  | Running          | Administra | 00  | 1,904 K   | Host Process for Wi  |   | Attributes:           | Read-only Hidden Advanced                     |
| Taskmgr.exe           | 7688  | Running          | Administra | 00  | 9,060 K   | Task Manager         |   |                       |                                               |
| tomcat7.exe           | 728   | Running          | SYSTEM     | 00  | 156,796 K | Commons Daemon       |   |                       |                                               |
| tomcat7.exe           | 1308  | Running          | SYSTEM     | 00  | 446,164 K | Commons Daemon       | = |                       |                                               |
| tomcat7.exe           | 1368  | Running          | SYSTEM     | 00  | 250,960 K | Commons Daemon       |   |                       |                                               |
| wininit.exe           | 356   | Running          | SYSTEM     | 00  | 552 K     | Windows Start-Up A   |   | -                     | OK Const Link                                 |
| winlogon.exe          | 384   | Running          | SYSTEM     | 00  | 752 K     | Windows Logon Ap     |   |                       | UN Cances Appy                                |
| winlogon.exe          | 3716  | Running          | SYSTEM     | 00  | 808 K     | Windows Logon Ap     |   |                       |                                               |
| wrapper.exe           | 1076  | Running          | SYSTEM     | 00  | 964 K     | wrapper              | 4 |                       |                                               |
| Constanting           |       |                  |            |     |           |                      | ÷ |                       |                                               |

Schritt 4: Führen Sie diesen Befehl aus, um HeapDump zu sammeln. (Bsp.: jmap - dump:file=vxml.hprof <PID DER TOMCAT-Instanz).

C:\jdk1.7.0\_80\jdk1.7.0\_80\bin>jmap -dump:file=vxml.hprof 1308 Dumping heap to C:\jdk1.7.0\_80\jdk1.7.0\_80\bin\vxml.hprof ... Heap dump file created

| C:\_                                                                                                    | jdk1.7.0_                                                                                                    | _80\_                 | dk1.7.0_     | _80\bin>                                                                                                    |
|----------------------------------------------------------------------------------------------------|----------------------------------------------------------------------------------------------------|-----------------------|--------------|----------------------------------------------------------------------------------------------------|
| and shall be a state of the state of the sta | and the second second s | and the second second | C. Lineau C. | and the second second sec |

| Construction of the Assessment of the Assessment of the Assessme |                                      |                         |                    |            |     |            |     |  |  |  |
|----------------------------------------------------------------------------------------------------|--------------------------------------|-------------------------|--------------------|------------|-----|------------|-----|--|--|--|
| 🌡 l 🗋 🚺 = l                                                                                                    |                                      | bin                     |                    |            |     |            | ×   |  |  |  |
| File Home Sha                                                                                                    | re View                              |                         |                    |            |     |            | Y ( |  |  |  |
| 💿 • 🕇 📕 •                                                                                                    | This PC 🔸 Local Disk (C:) 🔸 jdk1.7.0 | _80 ▶ jdk1.7.0_80 ▶ bin |                    |            | ~ 0 | Search bin | Q   |  |  |  |
| 🔆 Favorites                                                                                                    | Name                                 | Date modified           | Туре               | Size       |     |            | -   |  |  |  |
| E Desktop                                                                                                    | vxml.hprof                           | 9/13/2017 12:22 AM      | HPROF File         | 252,628 KB |     |            |     |  |  |  |
| 🗼 Downloads                                                                                                    | appletviewer                         | 6/8/2017 3:23 PM        | Application        | 16 KB      |     |            |     |  |  |  |
| 🔢 Recent places                                                                                                    | 📰 apt                                | 6/8/2017 3:23 PM        | Application        | 16 KB      |     |            |     |  |  |  |
|                                                                                                    | 🗟 beanreg.dli                        | 6/8/2017 3:23 PM        | Application extens | 40 KB      |     |            |     |  |  |  |
| 🛤 This PC                                                                                                    | extcheck                             | 6/8/2017 3:23 PM        | Application        | 16 KB      |     |            |     |  |  |  |

**Hinweis**: Ihr hProf wird erstellt, Sie können auf das lokale System kopieren und offline überwachen.

#### Schritte zum Abrufen von Thread-Dump

Thread-Dump-Sammlung ist relativ einfach im Vergleich zu Heap-Dump.

Schritt 1: Herstellen einer Verbindung zum CVP VXML-Server auf <CVP VXML-Server>:9696 (9696 ist der Standard-JMX-Port für VXML-Server), der jVisualVM verwendet.

Schritt 2: Klicken Sie mit der rechten Maustaste auf JXM Connection und Collect Thread Dump.

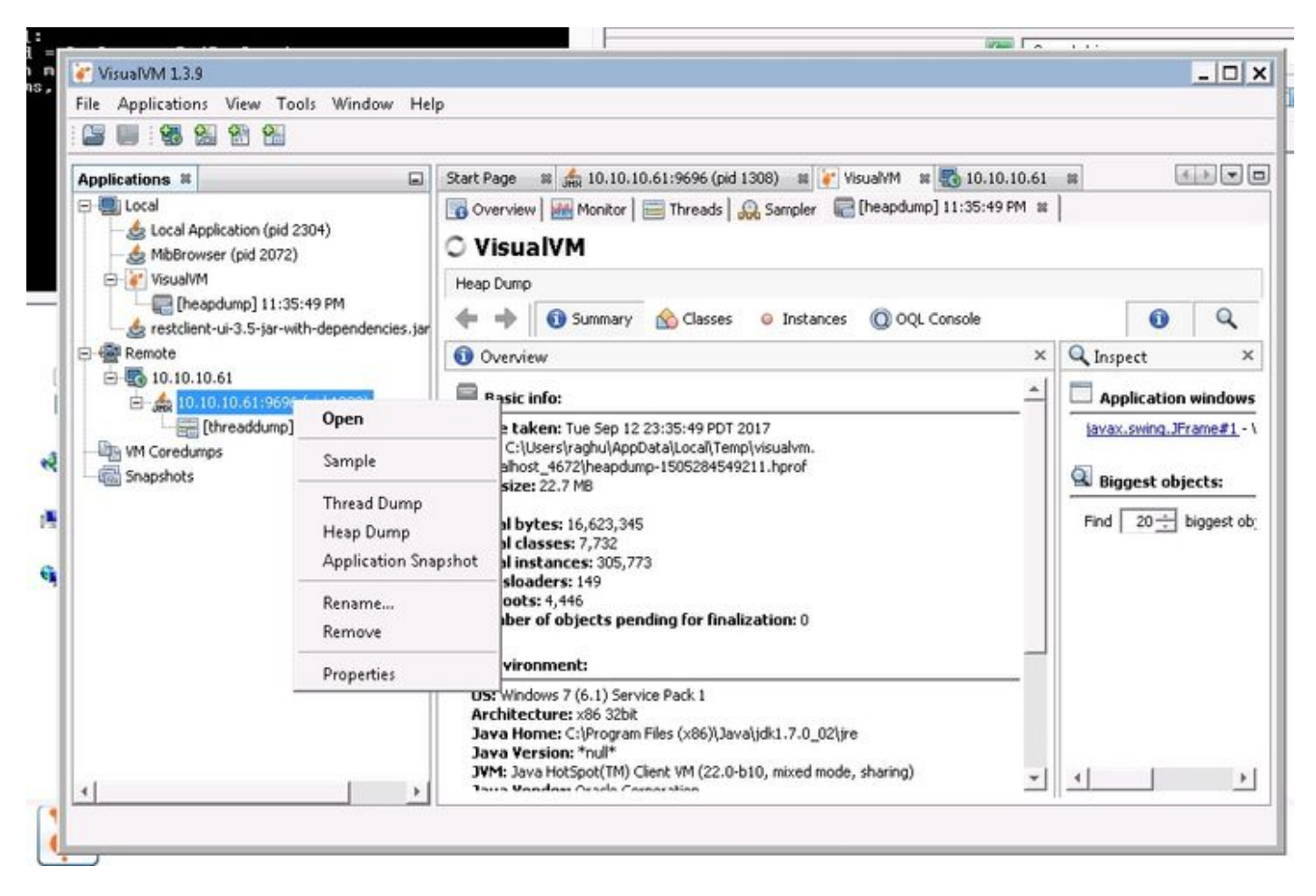

Schritt 3: Hier wird Thread-Dump im Remote-Server abgelegt, wo er als Datei gespeichert und für weitere Analysen verwendet werden kann.